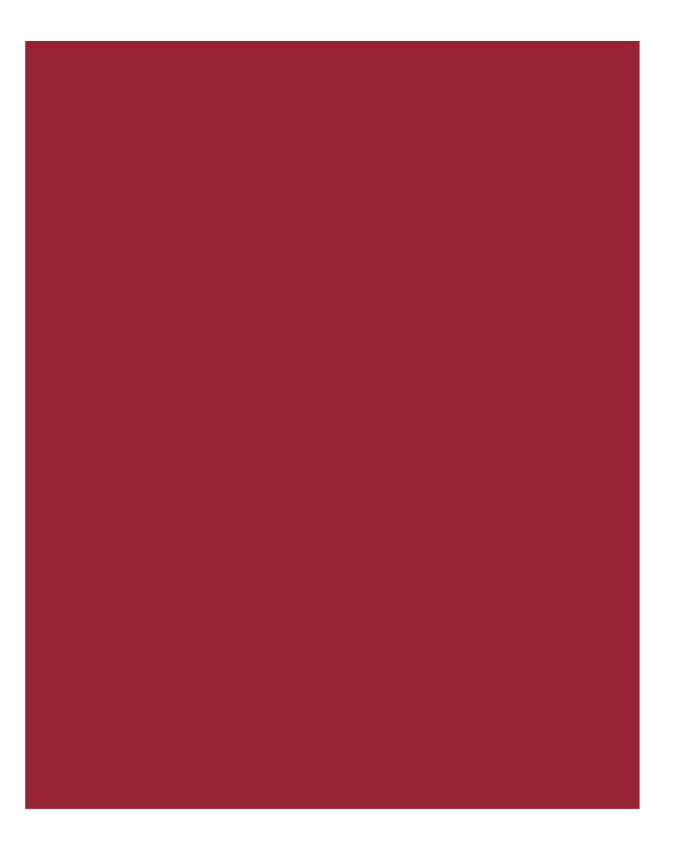

# Using Encompass with AIM+

User Guide

For Stewart Affiliates Only May 20, 2018

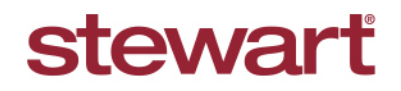

Real partners. Real possibilities.™

# **Table of Contents**

| Introduction                                            | 1  |
|---------------------------------------------------------|----|
| Prerequisites                                           | 1  |
| Using the Encompass                                     | 1  |
| Company-level vs. File-level Access                     | 1  |
| Pending Notifications for File-level Users              | 2  |
| Order Data Entry with Encompass                         | 3  |
| Order Entry                                             | 3  |
| Properties                                              | 4  |
| Parties                                                 | 5  |
| Working Encompass Orders from the File-level            | 6  |
| Viewing and Sending Notes                               | 7  |
| Viewing Received Notes                                  | 7  |
| Sending Notes from AIM+ to Encompass                    | 8  |
| Viewing and Sending Documents                           | 9  |
| Viewing Received Documents                              | 9  |
| Sending Notifications with Documents                    | 10 |
| Sending a Notification with One Document Attached       | 10 |
| Sending a Notification with Multiple Documents Attached | 11 |
| Sending a Notification without a Document               | 13 |
| Sending a Document to a Lender                          | 14 |
| Checking the File-Level Pending and Completed Grids     | 15 |
| Canceled Orders                                         | 17 |
| Viewing Canceled Orders from the File-level             | 17 |
| Remove Pending Status                                   | 18 |
| Additional Information                                  | 19 |
| Accessing AIM+                                          | 19 |
| Training                                                | 19 |
| Technical Support                                       | 19 |

# Introduction

This document provides user instructions for processing orders from Ellie Mae's Encompass application with AIM+ Lender Connect. Instructions include receiving new orders, and sending notifications and documents to Lenders relating to Encompass orders.

### Prerequisites

As a prerequisite, you must have Encompass enabled for your company-

TEFS users are responsible for enabling Encompass, and accepting new orders for Affiliates within the Encompass portal.

Stewart Affiliates are responsible for processing orders within AIM+ Lender Connect. Email notifications will be sent to you from <u>commonworkflow@stewart.com</u> regarding orders.

### Using the Encompass

Effective **October 6, 2017** AIM+ Affiliate sites currently receiving electronic orders from Lenders through RealEC have the ability to start receiving electronic orders from Lenders that utilize the Ellie Mae Encompass application.

Encompass Lending Platform is Ellie Mae's Loan Origination System (LOS). A few highlights about Encompass include:

- 165,000 Active Users
- Over 35% of Mortgage Originations completed by lenders using Encompass in 2016
- Ellie Mae is seeing increased demand from lenders to support title ordering, fulfillment, rate generation, and document exchange within Encompass

To perform tasks on an Encompass order, *Stewart Affiliates* use **Lender Connect** within **AIM+**, and the TEFS Encompass Oversight Team use Encompass portal.

### **Company-level vs. File-level Access**

Company-level permission and File-level permission determines what tasks can be completed when processing Encompass orders. Stewart Affiliates (Direct Office users) need **File-level permissions** to perform tasks on the file in AIM+ Lender Connect. File-level users <u>cannot</u> accept new orders.

| User Type          | Permissions/Access                                                               | Responsibility/Tasks to Complete Based on Permissions                                                                                                    |
|--------------------|----------------------------------------------------------------------------------|----------------------------------------------------------------------------------------------------|
| Stewart Affiliates | <ul> <li>File-level access only to use<br/>Lender Connect within AIM+</li> </ul> | <ul> <li>Once new order notification is received via email from <u>commonworkflow@stewart.com</u>, perform tasks on the file such as sending notifications and documents via Lender Connect.</li> <li>View Notes received form Lender in Lender Connect.</li> </ul> |

See the table below for a brief explanation of access and responsibilities:

# **Pending Notifications for File-level Users**

AIM+ File-level users working Encompass files will notice a pop-up message display of pending notifications with documents and information. This notification displays any time the file is open.

The File-level notifications are updated as they are responded to. Notifications end when all tasks/notifications for the file are submitted to the Lender, or the Lender has cancelled the order.

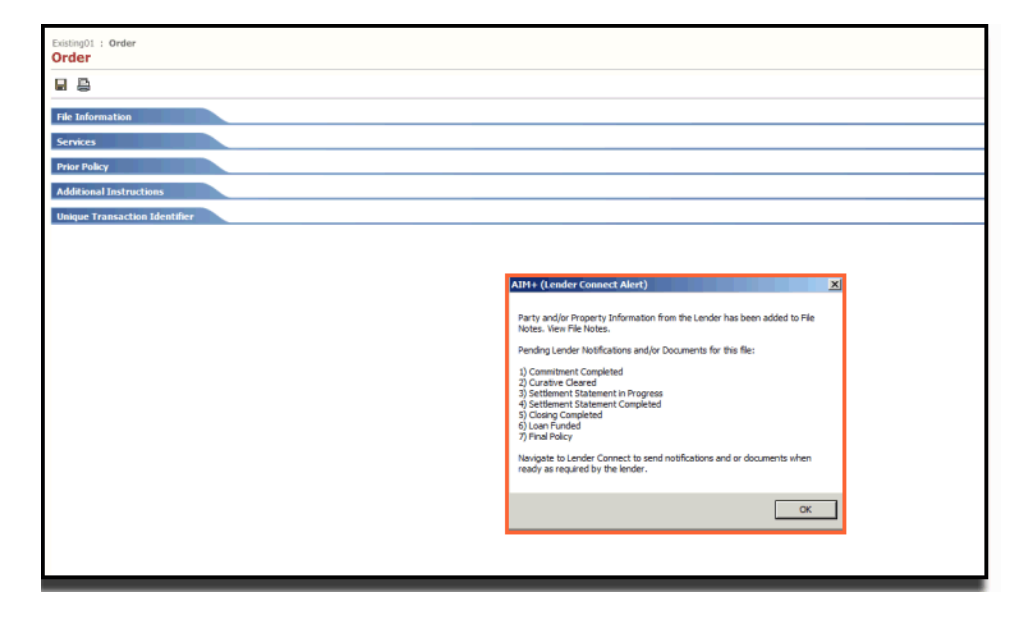

# **Order Data Entry with Encompass**

For linked files, data from an Encompass order flow to File Notes.

For newly created AIM+ files, data from an Encompass order flows to three modules in AIM+: Order Entry, Properties and Parties.

## **Order Entry**

From the Order screen, if the Encompass order is linked to an AIM+ file, then no data on the existing file's Order screen changes.

If the AIM+ file is new, then the following will for be set when accepting the Encompass order and creating the new AIM+ file:

- File Number
- Tracking Location
- Order Date
- Branch
- Escrow Unit (optional)

| File Information                                          |                          |                                                    |                     |
|-----------------------------------------------------------|--------------------------|----------------------------------------------------|---------------------|
| File Number         Project Description           17-0634 | n                        | Tracking Location<br>Main Office/Sabiha/EnCompasS/ |                     |
| Order Date * Need By Date                                 | Closing Date             | Order Type*                                        | Agent Issued Policy |
| Transaction Category Transaction                          | n Type*                  | Associated File Number                             | Agene issued roney  |
| ○ Commercial                                              | Loan Only/Refi - HELOC   | ▼ ×                                                |                     |
| File Status                                               | Status Date              | Status Reason                                      |                     |
| 100 New 🕶 H                                               |                          |                                                    | <b>▼</b> ×          |
| Branch *                                                  | Master Project Descripti | 20                                                 |                     |
| 2 Branch 2                                                |                          |                                                    | <b>-</b> ×          |
|                                                           |                          |                                                    |                     |
| Country                                                   | State/Province           | County                                             |                     |
| US United States of America                               |                          | • ×                                                | <b>▼</b> ×          |
|                                                           |                          |                                                    |                     |
| Escrow Unit                                               |                          | Escrow Officer                                     |                     |
|                                                           | <b>▼</b> ×               |                                                    | <b>▼</b> ×          |
| Bank Account                                              |                          | Business Development Officer                       |                     |
|                                                           | <b>▼</b> ×               |                                                    | <b>▼</b> ×          |
| Title Unit                                                |                          | Title Officer                                      |                     |
|                                                           | ▼ ×                      |                                                    | ▼ ×                 |
| Underwriter                                               |                          | Agent*                                             |                     |
| STGC Stewart Title Guaranty Company                       | ▼ ×                      | 060062 060062                                      | ▼ ×                 |
|                                                           |                          |                                                    |                     |

## **Properties**

If the AIM+ file was created upon the acceptance of the order, the Property Address information sent will map to specific fields. The Property Address information maps to different fields, depending on two scenarios.

### Scenario 1: Where ESB sent Property data in different fields

In this scenario, the following fields are populated with Property Address information:

- Street Number From
- Street Name
- Street Type
- Unit Number
- City
- Postal Code
- Country
- State
- County

### Scenario 2: Where ESB sent Property data in just single field

In this scenario, the following fields are populated with Property Address information:

- Street Name
- City
- Postal Code
- Country
- State
- County

If the order is linked to an existing AIM+ file, then the Property Address information flows to File Notes.

| Proper  | rty Informatio    | n           |         |              |              |          |          |     |      |      |   |
|---------|-------------------|-------------|---------|--------------|--------------|----------|----------|-----|------|------|---|
| Proper  | rty Description ' | *Property T | ype *   |              | Sale         | es Price |          |     |      |      |   |
| Propert | ty 1              | UNK         | Unknown |              | ▼ ×          | \$480,   | 00.00    |     |      |      |   |
| Area    |                   |             |         | Site/Store I | Number       |          |          |     |      |      |   |
|         |                   |             | ▼ ×     |              |              | Show     |          |     |      |      |   |
| Prope   | rty Address 👘     |             |         |              |              |          |          |     | <br> | <br> | _ |
| N ·     | ◀ 1 of            | 1           | нн 🎦    | ×            |              |          |          |     |      |      |   |
| Street  | Number From       |             | Street  | Number To    |              |          |          |     |      |      |   |
| 12364   | 4                 |             |         |              |              |          |          |     |      |      |   |
| Direct  | tion S            | treet Name  |         |              | Street Type  | [        | irection |     |      |      |   |
|         | ▼× S              | kycrest dr  |         |              |              | ▼ ×      |          | • × |      |      |   |
| Unit T  | уре               |             | Unit N  | umber        |              |          |          |     |      |      |   |
|         |                   |             | • ×     |              |              |          |          |     |      |      |   |
| City    |                   |             | Postal  | Code         |              |          |          |     |      |      |   |
| Sugar   | Land              |             | 77479   |              | Unincorp     | orated   |          |     |      |      |   |
| Count   | ry                |             |         | State/Pr     | ovince       |          |          |     |      |      |   |
| US      | United States     | of America  | - ×     | ТХ           | Texas        |          | ▼ ×      |     |      |      |   |
| Count   | У                 |             |         | Town/T       | ax Authority |          |          |     |      |      |   |
|         |                   |             |         |              |              |          |          |     |      |      |   |

## **Parties**

If the AIM+ file was newly created upon the acceptance of the Encompass order, then the Borrower/Buyer and Co-Borrower/Co-Buyer information maps to the following fields:

- Role
- First Name
- Middle Name
- Last Name
- Address
- City
- Postal Code

If the Encompass order is linked to an existing AIM+ file, then the Borrower/Buyer and CoBorrower/Co-Buyer information flows to *File Notes*.

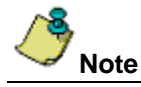

Lender information is not populated in Parties or File Notes.

| Parties        |              |                          |          |              |              |                        |   | inter in the second second sec |
|----------------|--------------|--------------------------|----------|--------------|--------------|------------------------|---|----------------------------------------------------------------------------------------------------|
| 14 4           | 3 of 3       | н 🕆 🖬 × А :              | 5 at 20  |              |              |                        |   |                                                                                                    |
| Select a Party |              | Monaghan, Robert         |          |              |              |                        |   |                                                                                                    |
| Party Role     | Name         | <b>Party Information</b> |          |              |              |                        |   | A                                                                                                    |
| Underwriter    | Stewart TL.  | Role *                   |          |              |              |                        |   |                                                                                                    |
| Buyer/Borro    | Torra, Mercy | BUYDOR Buyer/1           | lonower  | ×× ₽ Send    | to SureClose |                        |   |                                                                                                    |
| Buyer/Bono_    | Monaghan     | Customer Type            | Code     |              |              |                        |   |                                                                                                    |
|                |              | *× Г                     | Business |              |              |                        |   |                                                                                                    |
|                |              | Prefix First No          | erre     | Middle Name  | Last Name    | Suffix                 |   |                                                                                                    |
|                |              | Robert                   |          |              | Monaghan     |                        |   |                                                                                                    |
|                |              | Title                    |          |              |              | Social Security Number |   |                                                                                                    |
|                |              |                          |          |              |              |                        |   |                                                                                                    |
|                |              | Vesting Text             |          |              |              |                        |   |                                                                                                    |
|                |              |                          |          |              |              | * ×                    |   |                                                                                                    |
|                |              |                          |          |              |              |                        | 2 |                                                                                                    |
|                |              |                          |          |              |              |                        | 2 |                                                                                                    |
|                |              | Address                  |          |              |              |                        |   |                                                                                                    |
|                |              | 410 Benedum Drive        |          |              |              |                        |   | -                                                                                                    |
|                |              |                          |          |              |              |                        |   |                                                                                                    |
|                |              | City                     | Posta    | Code Country |              |                        |   |                                                                                                    |
|                |              | Mddetown                 | 77554    |              |              | **                     |   |                                                                                                    |
|                |              | SateStructure            |          |              |              |                        |   |                                                                                                    |
|                |              |                          |          |              |              |                        |   |                                                                                                    |
|                |              |                          |          | 5 A          |              |                        |   |                                                                                                    |
|                |              | Communication T          | уре      |              | Det          | 8                      |   | Extension                                                                                                    |
|                |              |                          | 5.27     |              | -            |                        |   | 1                                                                                                    |
|                |              |                          |          |              |              |                        |   | Save & Exit Cancel ## 13                                                                                                    |
|                |              |                          |          |              |              |                        |   | 1 10                                                                                                    |

# Working Encompass Orders from the File-level

With the Encompass integration with AIM+, it is important to note that the title, closing and policy business processes do not change. What changes is the means of communication with the Lender.

Lenders want to see where you are in the order process and with documents. Encompass users will use this screen for sending related notifications and documents. Using the same screen, any notes sent from the Lender can also be viewed by AIM+ users.

To access Encompass from the File-level, click the **Lender Connect** module on the left navigation menu. The Encompass tab displays a screen that details the notification status (Completed and Pending) as well as documents available on the order. More specifically, the File-level user, you can view the following items from this screen:

- All pending notifications and/or documents
- All completed notifications and/or documents
- Notes from the lender

As a File-level user on this screen, you can also send documents, and order notifications/statuses.

| RealEC                         | Encompass     |                                     |                       |            |           |             |                                         |            |            |
|--------------------------------|---------------|-------------------------------------|-----------------------|------------|-----------|-------------|-----------------------------------------|------------|------------|
|                                |               |                                     |                       |            |           |             |                                         |            |            |
| N                              | lotes         | Pending Notification                | ns and Documen        | ts         |           |             |                                         |            |            |
| Doc                            | uments        | Work Action ~                       | Effective ~           | Transact ~ | Lender ~  | Loan Nu ~   | Property Add ~                          | Property ~ | File Nu    |
| Select File St<br>Notification | tatus         | Sales Contract<br>Received          | 04/04/2018 6:15<br>AM | Purchase   | Umer Ayaz | UmerNotesFi | 9700 Bissonnet St,<br>Houston, TX 77036 | Harris     | UmerNo     |
| Sales Contra<br>Attach Do      | act Receive 🔹 | Commitment Completed                | 04/04/2018 6:15<br>AM | Purchase   | Umer Ayaz | UmerNotesFi | 9700 Bissonnet St,<br>Houston, TX 77036 | Harris     | UmerNo     |
| Submit I                       | Notification  | Curative Cleared                    | 04/04/2018 6:15<br>AM | Purchase   | Umer Ayaz | UmerNotesFi | 9700 Bissonnet St,<br>Houston, TX 77036 | Harris     | UmerNo     |
|                                |               | Settlement Statement in<br>Progress | 04/04/2018 6:15<br>AM | Purchase   | Umer Ayaz | UmerNotesFi | 9700 Bissonnet St,<br>Houston, TX 77036 | Harris     | UmerNo'    |
|                                |               |                                     |                       |            |           |             |                                         |            | •          |
|                                |               |                                     |                       |            |           |             |                                         | 1-9        | or 9 items |
|                                |               | Completed Notificat                 | ions and Docum        | ents       |           |             |                                         |            |            |
|                                |               | Work Action ~                       | Completio v           | Transact v | Lender ~  | Loan Nu ~   | Property Add ~                          | Property ~ | File Nu    |
|                                |               | Order Confirmed                     | 04/04/2018 6:15<br>AM | Purchase   | Umer Ayaz | UmerNotesFi | 9700 Bissonnet St,<br>Heusten, TX 77936 | Harris     | UmerNo     |

# **Viewing and Sending Notes**

## **Viewing Received Notes**

The former **Inbox** button on the *Lender Connect* File-level screen has been renamed to **Notes**. A new grid along with text fields have been added to the **Notes** screen of Lender Connect to send/view a Note or Message to an Encompass Lender.

The Notes screen has additional options for viewing and sending Notes back to the Lender. Follow the steps below to view a Note sent from a Lender.

### Steps

1. From the *Lender Connect screen*, under the **Accepted and Canceled Orders** grid, click the File Number you want to view Notes about. The following screen displays.

| Notes (3)                                   | Pending Notification                | ns and Documen        | ts         |           |             |                                         |            |         |
|---------------------------------------------|-------------------------------------|-----------------------|------------|-----------|-------------|-----------------------------------------|------------|---------|
| Documents                                   | Work Action                         | Effective             | Transact   | Lender ·  | Loan Nu     | Property Add                            | Property   | File Ni |
| lect File Status<br>tification              | Sales Contract<br>Received          | 03/30/2018 8:52<br>AM | Purchase   | Umer Ayaz | Umer30620_1 | 9700 Bissonnet St.<br>Houston, TX 77036 | Harris     | Umer:   |
| iles Contract Receive •<br>Attach Documents | Commitment Completed                | 03/30/2018 8.52<br>AM | Purchase   | Umer Ayaz | Umer30620_1 | 9700 Bissonnet St,<br>Houston, TX 77036 | Harris     | Umer    |
| Submit Notification                         | Curative Cleared                    | 03/30/2018 8:52<br>AM | Purchase   | Umer Ayaz | Umer30620_1 | 9700 Bissonnet St,<br>Houston, TX 77036 | Harris     | Umer:   |
|                                             | Settlement Statement in<br>Progress | 03/30/2018 8:52<br>AM | Purchase   | Umer Ayaz | Umer30620_1 | 9700 Bissonnet St,<br>Houston, TX 77036 | Hams       | Umer    |
|                                             |                                     | н                     |            |           |             |                                         | 1 - 9 of   | 9 items |
|                                             | Completed Notificat                 | ions and Docum        | ients      |           |             |                                         |            |         |
|                                             | Work Action ~                       | Completio ~           | Transact • | Lender ~  | Loan Nu     | Property Add ~                          | Property ~ | File N  |
|                                             | Order Confirmed                     | 03/30/2018 8:52<br>AM | Purchase   | Umer Ayaz | Umer30620_1 | 9700 Bissonnet St,<br>Houston, TX 77036 | Harris     | Ume     |

2. Click the Notes button. The Notes screen displays.

|                                                     |                                                            | Notes                                      |                                                  |                                             |                                                           |            |
|-----------------------------------------------------|------------------------------------------------------------|--------------------------------------------|--------------------------------------------------|---------------------------------------------|-----------------------------------------------------------|------------|
| Subject *                                           |                                                            |                                            |                                                  |                                             |                                                           |            |
| Note *                                              |                                                            |                                            |                                                  |                                             |                                                           |            |
| Outgoing Notes                                      |                                                            |                                            |                                                  |                                             | Owar                                                      | Send       |
| Subject                                             | ~ Notes                                                    |                                            | - To                                             | - Date &                                    | Time                                                      | 6          |
| 123                                                 | 454                                                        |                                            | Lender                                           | 02/27/2                                     | ISB 4:57 PM                                               |            |
| Test 2                                              | Test Note 2                                                |                                            | Lander                                           | 02/26/21                                    | 118 \$:30 PM                                              |            |
| Testing from Encompass portal                       | Test from Encompass portal                                 |                                            | Lender                                           | 02/26/21                                    | 118 \$ 28 PM                                              |            |
| Test mag from AIM+                                  | The body of lext                                           |                                            | Lender                                           | 02/26/21                                    | 118 S 07 PM                                               |            |
|                                                     |                                                            |                                            |                                                  |                                             |                                                           |            |
| Incoming Notes                                      |                                                            |                                            |                                                  |                                             | Mark as 18                                                | west 1     |
| Incoming Notes                                      | +   Notes                                                  | - From                                     | · Requires Action                                | - Senices                                   | Date & Time                                               | wad .      |
| Incoming Notes<br>Subject<br>Subject from Encompass | <ul> <li>Notes</li> <li>Message from Encompase.</li> </ul> |                                            | < Requires Action<br>N/A                         | - Services<br>Title                         | Mark at Us<br>> Date 5. Time<br>02/27/2018 11:17 AM       | vead<br>V  |
| Incoming Notes<br>Subject<br>Subject from Encompase | <ul> <li>Koms</li> <li>Message from Drosingess.</li> </ul> | <ul> <li>✓ Fran</li> <li>Lander</li> </ul> | <ul> <li>Requires Action</li> <li>NuA</li> </ul> | <ul> <li>Services</li> <li>Title</li> </ul> | Mark av (2)<br>Date & Time<br>6027/2018 11 17 AM<br>1 - 1 | t of 1 dem |

3. From the Incoming Notes grid, click to view unread Note(s) from the Lender.

## Sending Notes from AIM+ to Encompass

The section below explains how to send documents from AIM+ to Encompass.

### Steps

1. From the *Lender Connect screen*, click the **Notes** button.

| Notes                           | Pending Notification                | is and Documen        | ts        |                     |           |                                       |            |                  | Γ |
|---------------------------------|-------------------------------------|-----------------------|-----------|---------------------|-----------|---------------------------------------|------------|------------------|---|
| Documents                       | Work Action ~                       | Effective ~           | Transao ~ | Lender ~            | Loan Nu ~ | Property Add ~                        | Property ~ | File Nu ~        |   |
| Select File Status Notification | Sales Contract<br>Received          | 03/13/2018 4:07<br>AM | Purchase  | Wells Fargo<br>Bank | 180301605 | 55/A Green Lane,<br>Houston, TX 77085 | Fort Bend  | 18-0899          |   |
| Attach Documents                | Commitment Completed                | 03/13/2018 4:07<br>AM | Purchase  | Wells Fargo<br>Bank | 180301605 | 55/A Green Lane,<br>Houston, TX 77085 | Fort Bend  | 18-0899          |   |
| Submit Notification             | Settlement Statement in<br>Progress | 03/13/2018 4:07<br>AM | Purchase  | Wells Fargo<br>Bank | 180301605 | 55/A Green Lane,<br>Houston, TX 77085 | Fort Bend  | 18-0899          |   |
|                                 | Settlement Statement<br>Completed   | 03/13/2018 4:07<br>AM | Purchase  | Wells Fargo<br>Bank | 180301605 | 55/A Green Lane,<br>Houston, TX 77085 | Fort Bend  | 18-0899          |   |
|                                 |                                     | H                     |           |                     |           |                                       |            | 1 - 7 of 7 items |   |
|                                 | Completed Notificat                 | ions and Docum        | ents      |                     |           |                                       |            |                  |   |
|                                 | Work Action ~                       | Completio ~           | Transac ~ | Lender ~            | Loan Nu ~ | Property Add ~                        | Property ~ | File Nu Y        |   |
|                                 | Final Policy                        | 03/13/2018 7:56<br>AM | Purchase  | Wells Fargo<br>Bank | 180301605 | 55/A Green Lane,<br>Houston, TX 77085 | Fort Bend  | 18-0899          |   |
|                                 | Curative Cleared                    | 03/13/2018 4:39<br>AM | Purchase  | Wells Fargo<br>Bank | 180301605 | 55/A Green Lane,<br>Houston, TX 77085 | Fort Bend  | 18-0899          |   |

The *Notes* screen displays a template for sending Notes, an *Outgoing Notes* grid, as well as an *Incoming Notes* grid. Notes already sent to Encompass display in the Outgoing Notes grid, while notes received display in the Incoming Notes grid.

2. Enter the Subject and Note content.

|                               |                             | Notes    |                 |            |                                     |              |
|-------------------------------|-----------------------------|----------|-----------------|------------|-------------------------------------|--------------|
| Subject '                     |                             |          |                 |            |                                     |              |
| Note *                        |                             |          |                 |            |                                     |              |
| Outpoing Notes                |                             |          |                 |            | Cear                                | Sent         |
| Subject                       | - Notes                     |          | ~ To            | I Dete     | & Time                              |              |
| 123                           | 456                         |          | Lender          | 02/27      | /2018 4 57 PM                       | 1            |
| Test 2                        | Test Note 2                 |          | Lender          | 02/20      | 2018 5:30 PM                        |              |
| Testing from Encompass portal | Test trues Encompass portal |          | Lender          | 62/2N      | 52018 S:28 PM                       |              |
| Test map from AM+             | The body of fext            |          | Lender          | 62/26      | 12818 5 07 PM                       |              |
| Note Details                  |                             |          |                 |            | 1.<br>Mark as 5                     | 4 of 4 terms |
| Subject                       | - Notes                     | - From - | Requires Action | - Services | <ul> <li>Date &amp; Time</li> </ul> |              |
| Subject from Encompass        | Message from Encompans.     | Lander   | 3403,           | Title      | 62/27/2018 11 17 AM                 |              |
|                               |                             |          |                 |            | 1.                                  | 1 of 1 items |
|                               |                             |          |                 |            |                                     | Back         |

3. Click Send.

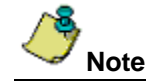

The **Subject** and **Note** are required fields. The Subject and the Note display in AIM+ on the *Lender Connect/TEFS Encompass* screen in Outgoing Notes grid.

# **Viewing and Sending Documents**

Using AIM+, you can send notifications to lenders with one or more documents attached. You can also check the status of files from the File-level, as well as view documents sent from Lenders.

## **Viewing Received Documents**

The former **Send Documents** button on the *Lender Connect* File-Level screen has been renamed to **Documents**. A new grid has been added to the **Documents** screen of *Lender Connect*. This new grid allows you to view and download documents sent by Encompass Lenders.

The **Documents** button displays on the File-level screen. Use the steps below to view documents sent from Lenders.

### Steps

1. From the *Lender Connect screen*, under the **Accepted and Canceled Orders** grid, click the File Number you want to view documents about. The following screen displays.

| Notes (3)                      | Pending Notification                | ns and Documen        | ts         |           |             |                                         |            |         |
|--------------------------------|-------------------------------------|-----------------------|------------|-----------|-------------|-----------------------------------------|------------|---------|
| Documents                      | Work Action ~                       | Effective             | Transact   | Lender ~  | Loan Nu     | Property Add                            | Property   | File N  |
| lect File Status<br>tification | Sales Contract<br>Received          | 03/30/2018 8:52<br>AM | Purchase   | Umer Ayaz | Umer30620_1 | 9700 Bissonnet St,<br>Houston, TX 77036 | Harris     | Umer:   |
| Attach Documents               | Commitment Completed                | 03/30/2018 8.52<br>AM | Purchase   | Umer Ayaz | Umer30620_1 | 9700 Bissonnet St,<br>Houston, TX 77036 | Harris     | Umer:   |
| Submit Notification            | Curative Cleared                    | 03/30/2018 8:52<br>AM | Purchase   | Umer Ayaz | Umer30620_1 | 9700 Bissonnet St,<br>Houston, TX 77036 | Harris     | Umer:   |
|                                | Settlement Statement in<br>Progress | 03/30/2018 8:52<br>AM | Purchase   | Umer Ayaz | Umer30620_1 | 9700 Bissonnet St,<br>Houston, TX 77036 | Hams       | Umer    |
|                                | 4                                   | N                     | 20         | X         | 5. C        | 7.                                      |            |         |
|                                |                                     | •                     |            |           |             |                                         | 1 - 9 af   | 9 items |
|                                | Completed Notificat                 | ions and Docum        | ents       |           |             |                                         |            |         |
|                                | Work Action ~                       | Completio ~           | Transact ~ | Lender ~  | Loan Nu     | Property Add ~                          | Property ~ | File N  |
|                                | Order Confirmed                     | 03/30/2018 8:52<br>AM | Purchase   | Umer Ayaz | Umer30620_1 | 9700 Bissonnet St,<br>Houston, TX 77036 | Harris     | Umer    |

2. Click the **Documents** button. The *Documents* screen displays.

| Document Name De                                                                                                    | scription                                                                                                    |                       |                                                                                                    |                                                                                                    |           |
|----------------------------------------------------------------------------------------------------|----------------------------------------------------------------------------------------------------|-----------------------|----------------------------------------------------------------------------------------------------|----------------------------------------------------------------------------------------------------|-----------|
| ALTA Settlement Statement / Fee •                                                                                                    |                                                                                                    | Upload Local Document | Get Doc from SureCl                                                                                                    | iose .                                                                                                    |           |
| lote: Attached document will not be submitte<br>locument Work History                                                                                                    | d if document size exceeds 30MBs.                                                                                                    |                       |                                                                                                    |                                                                                                    |           |
| Document                                                                                                    | - Description -                                                                                                    | File Name             | - Work Action                                                                                                    | - Sent Date                                                                                                    | ~         |
| Final Policy                                                                                                    | test                                                                                                    | 105 MB.pdf            |                                                                                                    | 03/13/2018 4:51 AM                                                                                                    |           |
| ALTA Settlement Statement / Fee Sheet                                                                                                    |                                                                                                    | 51 MB.pdf             |                                                                                                    | 03/13/2018 4:50 AM                                                                                                    |           |
| ALTA Settlement Statement / Fee Sheet                                                                                                    | Any written or pictorial information describing<br>defining, specifying reporting, or certifying activities<br>requirements procedures or results. Documenta                                                                          | 293 MB.pdf            |                                                                                                    | 03/13/2018 4:38 AM                                                                                                    |           |
|                                                                                                    |                                                                                                    |                       |                                                                                                    | Submit and Close Submit and Send Next D                                                                                                    | Doc Close |
| Received Documents                                                                                                    |                                                                                                    |                       |                                                                                                    | Submit and Close Submit and Send Next (                                                                                                    | Joc Clos  |
| Received Documents                                                                                                    | · Description                                                                                                    |                       | ✓ File Name                                                                                                    | Submit and Close Submit and Send Next D                                                                                                    | Joc Clas  |
| Received Documents<br>ocument Received History<br>Document<br>Loum Modification Agreement                                                                                                    | <ul> <li>Description</li> <li>Laan Modification Agreement- 19 4MB</li> </ul>                                                                                                    |                       | <ul> <li>File Name</li> <li>Keightley, 1963 p.df</li> </ul>                                                                                                    | Submit and Close Submit and Send Next D Received Date 03/09/2019 9:50 AM                                                                                                    | Xoc Close |
| Received Documents<br>ocument Reveived History<br>Document<br>Landkoffication Agreement<br>Landkos Continuation Of Punds                                                                                                    | Description     Loan Modification Agreement- 19 4MB     19 4MB                                                                                                    |                       | <ul> <li>File Name</li> <li>Keightley, 1963 pdf</li> <li>Keightley, 1963 pdf</li> </ul>                                                                                                   | Submit and Close Submit and Sand Next D Received Date 03/09/2010 9:50 AM 03/09/2010 9:21 AM                                                                                                    | Xoc Close |
| Received Documents<br>ocument Reserved History<br>Document<br>Loan Modification Agreement<br>Lenders Contimution Of Funds                                                                                                    | <ul> <li>Description</li> <li>Loan Modification Agreement: 19.4MB</li> <li>19.4MB</li> <li>Lenders Confirmation Of Funds</li> </ul>                                                                                                   |                       | <ul> <li>File Name</li> <li>Keightley_1963.pdf</li> <li>Keightley_1963.pdf</li> <li>CLSTMT.vml</li> </ul>                                                                                 | Received Date         03/09/2016 9 50 AM           03/09/2016 9 51 AM         03/09/2016 9 21 AM                                                                                                    | Joc Clos  |
| Received Documents<br>ocument Received History<br>Document<br>Lander Sonthmation Of Funds<br>Landers Contimution Of Funds<br>Death Certificate                                                                                                    | <ul> <li>Description</li> <li>Loan Modification Agreement- 19 4MB</li> <li>19 4MB</li> <li>Lenders Confirmation Of Funds</li> <li>Death Certificate</li> </ul>                                                                        |                       | <ul> <li>File Name</li> <li>Keightley_1963.pdf</li> <li>Keightley_1963.pdf</li> <li>CLSTMT.aml</li> <li>CLSTMT.aml</li> </ul>                                                             | Submit and Close         Submit and Send Next II           Received Date         03/09/2016/9/56 AM           03/09/2016/9/216/9/216 AM         03/09/2016/9/216 AM           03/09/2016/9/216/9/216/9/216/9/216 AM         03/09/2016/9/216/9/216 AM                                                     | Clos      |
| Received Documents<br>ocument Received History<br>Document<br>Loan Modification Agreement<br>Lenders Confirmation Of Funds<br>Lenders Confirmation Of Funds<br>Borrower Authorization                                                                   | Description     Loan Modification Agreement- 19.4MB     19.4MB     Lenders Confirmation Of Funds     Death Certificate     Borrover Authorization                                                                                     |                       | File Name     Keightley_1963.pdf     Keightley_1963.pdf     CLSTM1.aml     CCTT_5.TF     SamplePNCImage_1n                                                                                | Received Date         Submit and Sand Next I           0309/2016 9 15 AM         0309/2016 9 21 AM           0309/2016 9 21 AM         0309/2016 7 49 AM           0309/2016 7 49 AM         0309/2016 7 49 AM                                                                                            | Doc Close |
| Received Documents<br>bocument Received History<br>Document<br>Lana Modification Agreement<br>Landers Contimution Of Funds<br>Death Centificatio<br>Death Centificatio<br>Death Centification<br>Romover Authorization<br>Right Of Rescission Refinance | <ul> <li>Description</li> <li>Loan Modification Agreement- 19.4MB</li> <li>19.4MB</li> <li>Lenders Confirmation Of Funds</li> <li>Death Certificate</li> <li>Borrower Authorization</li> <li>Right Of Rescission Refinance</li> </ul> |                       | <ul> <li>File Name</li> <li>Keightley, 1963.pdf</li> <li>Kisightley, 1963.pdf</li> <li>CLSTMT.sml</li> <li>CCITT_5.TIF</li> <li>SamplePNGImage_1n</li> <li>SamplePNGImage_3.26</li> </ul> | Solumit and Close         Solumit and Send Next I           Received Date         0.0992019 56 AM           0.0992019 59 AM         0.0992019 74 AM           0.0392019 74 AM         0.0392019 74 AM           0.0392019 74 AM         0.0392019 74 AM           0.0392019 74 AM         0.0392018 74 AM | Xoc Close |

3. From the Received Documents grid, click to view read and unread documents from the Lender.

## **Sending Notifications with Documents**

The section below explains how to send notifications with documents to the Lender.

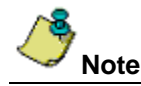

All the documents that have been sent to the Lender display on the **Attach and Submit Documents** screen in *Document Work History* grid.

Users can send same notification more than once by following the steps explained in below sections.

### Sending a Notification with One Document Attached

### Steps

- 1. From the *Lender Connect screen*, use the **Select File Status Notification** drop-down to select the desired notification such as *Commitment Completed* to be sent to the Lender.
- 2. If the system recognizes the notification as one that requires a doc, the system auto selects the **Attach Documents** checkbox. The user can deselect if no document is to be added.

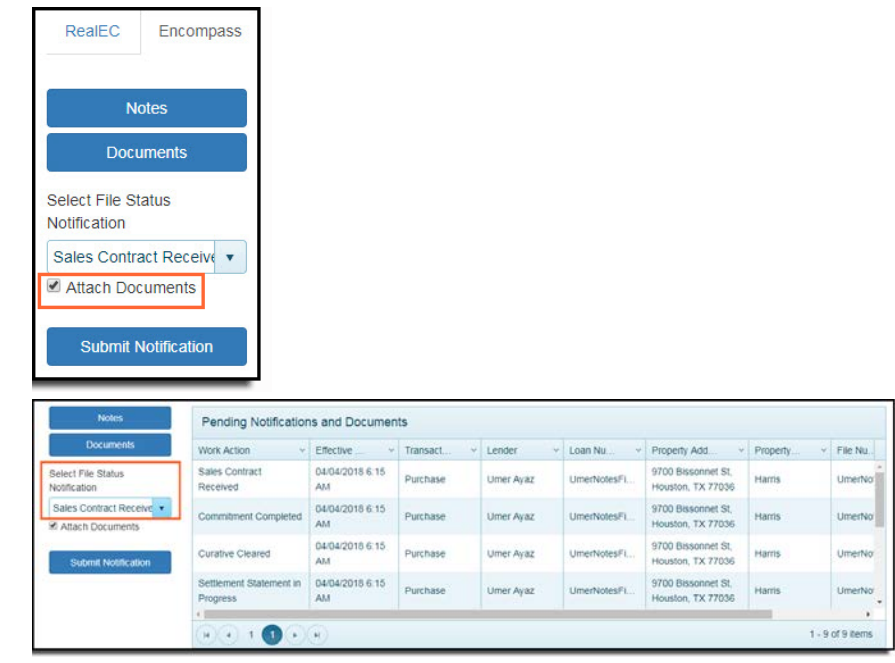

3. Once a selection is made, the *Attach and Submit Documents screen* displays. The document associated to the selected notification displays in the **Document Name** drop-down.

| Lender Connect                                          |                                             |                    |                        |                                          | A           |
|---------------------------------------------------------|---------------------------------------------|--------------------|------------------------|------------------------------------------|-------------|
| 5 fb                                                    |                                             |                    |                        |                                          |             |
| Attach and Subr                                         | nit Documents                               |                    |                        |                                          |             |
| Document Name                                           | Description                                 |                    |                        |                                          |             |
| Title Consistment                                       |                                             | Uphand Local Docum | Get Doc tron SureClose |                                          |             |
|                                                         |                                             |                    |                        |                                          |             |
| Note: Attached document will n<br>Document Work History | tot be submitted if document size exceeds 0 | 01/8s.             |                        |                                          |             |
| Document                                                | < Description                               | < Fie hane         | ~ Work Action          | ~ Sent Date                              | 1.4         |
|                                                         |                                             |                    |                        |                                          | -           |
|                                                         |                                             |                    |                        |                                          |             |
|                                                         |                                             |                    |                        |                                          |             |
|                                                         |                                             |                    |                        |                                          |             |
|                                                         |                                             |                    |                        |                                          |             |
|                                                         |                                             |                    |                        |                                          |             |
|                                                         |                                             |                    |                        |                                          | -           |
|                                                         |                                             |                    |                        | PROTOTOTOTOTOTOTOTOTOTOTOTOTOTOTOTOTOTOT |             |
|                                                         |                                             |                    |                        | Submit and Close Submit and Send N       | close Close |

4. Click the Upload Local Document button.

- 5. Enter in any description (if required) in the **Description** textbox.
- 6. Once the document is uploaded and attached to the order, click Submit and Close.
- 7. A Lender Connect Alert pop-up displays, confirming the document and notification are sent.
- 8. Click the **OK** button.

|                        |            |            |                                     | Document                                             | SureClos                     | 9       |           |   |
|------------------------|------------|------------|-------------------------------------|------------------------------------------------------|------------------------------|---------|-----------|---|
| ote: Attached document | will not b | be submitt | ed if document size ex              | ceeds 30MBs.                                         |                              |         |           |   |
| Document Name          |            | Descripti  | on                                  | File Name                                            |                              | Size    | Туре      |   |
| Sales Contract         |            |            |                                     | Report.pdf                                           |                              | 0.10 MB | pdf       |   |
| ocument Work History   |            |            |                                     |                                                      |                              |         |           |   |
| Document               | ~ D(       | escription | Lender Connect Aler                 | t                                                    |                              |         | Sent Date | ~ |
|                        |            |            | The document "S<br>Contract Receive | ales Contract" for work a<br>d" has been submitted s | ction "Sales<br>uccessfully. |         |           |   |
|                        |            |            |                                     |                                                      |                              |         |           |   |

9. The document is added to the **Document Work History** grid. The lender then receives the document and the notification sent.

### Sending a Notification with Multiple Documents Attached

#### Steps

- 1. From the *Lender Connect screen*, use the **Select File Status Notification** drop-down to select the notification type to be sent to the lender.
- 2. Click Submit Notification button.
- 3. The *Attach and Submit Documents* screen displays. The document associated to the selected notification displays in the **Document Name** drop-down.

| der Connect                                                       |                                               |                      |                        |                                           | <     |
|-------------------------------------------------------------------|-----------------------------------------------|----------------------|------------------------|-------------------------------------------|-------|
| Attach and Sub                                                    | mit Documents                                 | Torona Lawa Document | Out the feas Surafines | 7                                         |       |
| Note: Attached document will<br>Document Work History<br>Document | I not be submitted if document size exceeds 3 | OMBs.                | Work Action            | ✓ Sent Date                               | ~     |
|                                                                   |                                               |                      |                        |                                           | ×     |
|                                                                   |                                               |                      |                        |                                           |       |
|                                                                   |                                               |                      |                        | Submit and Close Submit and Send Next Doc | Close |

- 4. Click the Upload Local Document button to add and attach a document.
- 5. Type in any description (if required) in the **Description** textbox.
- 6. Click the **Submit and Send Next Doc** button.

- 7. A Lender Connect Alert pop-up displays, confirming that the document and notification have been sent.
- 8. Click the **OK** button.

|                                            |                                            | Document                                     | SureClose |               |
|--------------------------------------------|--------------------------------------------|----------------------------------------------|-----------|---------------|
| Note: Attached document v<br>Document Name | will not be submitted if do<br>Description | cument size exceeds 30MBs.                   | Size      | Type          |
| Sales Contract                             |                                            | Report pdf                                   | 0.10 MB   | pdf           |
| Document Work History                      |                                            |                                              |           |               |
| Document                                   | - Description Lende                        | r Connect Alert                              |           | v Sent Date v |
|                                            |                                            | Contract Received" has been submitted succes | ssfully.  |               |
|                                            |                                            | Contract Received" has been submitted succes | stuly     |               |

- 9. Click OK button.
- 10. The document displays in the **Document Work History** grid.
- 11. The lender then receives all of the documents sent from AIM+.
- 12. For adding more than two documents, simply follow steps 4- 8 above. You can change the **Document Name** and description for each documents that user uploads.

### Sending a Notification without a Document

Follow the steps below to send a notification (without a document) back to the Lender:

### Steps

- 1. From the *Lender Connect screen*, use the **Select File Status Notification** drop-down to select the notification type to be sent back to the lender.
- 2. If the system recognizes the notification as one not requiring a document, then the **Attach Documents** checkbox is <u>not</u> auto-selected.

If the system recognizes the notification as one that requires a document, then the **Attach Documents** checkbox will be selected. Deselect this checkbox.

| Locumenta                        | Work Action ~                       | Effective             | Transact ~ | Landar v  | Loope March 1997 | Property And And                        | Planter and a | And in case of the local division of the local division of the loc |
|----------------------------------|-------------------------------------|-----------------------|------------|-----------|------------------|-----------------------------------------|---------------|----------------------------------------------------------------------------------------------------|
|                                  |                                     |                       |            | render .  | Logii Nu         | Property Add                            | Property ~    | File Nu                                                                                                    |
| elect File Status<br>otification | Sales Contract<br>Received          | 04/04/2018 6.15<br>AM | Purchase   | Umer Ayaz | UmerNotesFi      | 9700 Bissonnet St,<br>Houston, TX 77036 | Hamis         | UmerNo                                                                                                    |
| Sales Contract Receive *         | Commitment Completed                | 04/04/2018 6:15<br>AM | Purchase   | Umer Ayaz | UmerNotesFI      | 9700 Bissonnet St,<br>Houston, TX 77036 | Harris        | UmerNo                                                                                                    |
| Submit Notification              | Curative Cleared                    | 04/04/2018 6:15<br>AM | Purchase   | Umer Ayaz | UmerNotesFi      | 9700 Bissonnet St.<br>Houston, TX 77036 | Hams          | UmerNo                                                                                                    |
|                                  | Settlement Statement in<br>Progress | 04/04/2018 6.15<br>AM | Purchase   | Umer Ayaz | UmerNotesFI      | 9700 Bissonnet St,<br>Houston, TX 77036 | Harris        | UmerNo                                                                                                    |

3. Once a selection is made, click the **Submit Notification** button.

|   | Notes                    | Pending Notification                | is and Document       | ts         |           |             |                                         |            |                     |
|---|--------------------------|-------------------------------------|-----------------------|------------|-----------|-------------|-----------------------------------------|------------|---------------------|
|   | Documents                | Work Action ~                       | Effective ~           | Transact ~ | Lender ~  | Loan Nu ~   | Property Add ~                          | Property ~ | File Nu             |
| : | Select File Status       | Sales Contract<br>Received          | 04/04/2018 6:15<br>AM | Purchase   | Umer Ayaz | UmerNotesFi | 9700 Bissonnet St,<br>Houston, TX 77036 | Harris     | UmerNo <sup>*</sup> |
|   | Sales Contract Receive 🔻 | Commitment Completed                | 04/04/2018 6:15<br>AM | Purchase   | Umer Ayaz | UmerNotesFi | 9700 Bissonnet St,<br>Houston, TX 77036 | Harris     | UmerNo              |
|   | Submit Notification      | Curative Cleared                    | 04/04/2018 6:15<br>AM | Purchase   | Umer Ayaz | UmerNotesFi | 9700 Bissonnet St,<br>Houston, TX 77036 | Harris     | UmerNo              |
|   |                          | Settlement Statement in<br>Progress | 04/04/2018 6:15<br>AM | Purchase   | Umer Ayaz | UmerNotesFi | 9700 Bissonnet St,<br>Houston, TX 77036 | Harris     | UmerNo'             |
|   |                          | •                                   |                       |            |           |             |                                         |            | •                   |
|   |                          |                                     |                       |            |           |             |                                         | 1 - 9      | of 9 items          |

A *Lender Connect Alert* pop-up displays, confirming the notification sent. The notification will be moved from the Pending Notifications grid and into the *Completed Notifications* grid.

4. Click **OK** to continue.

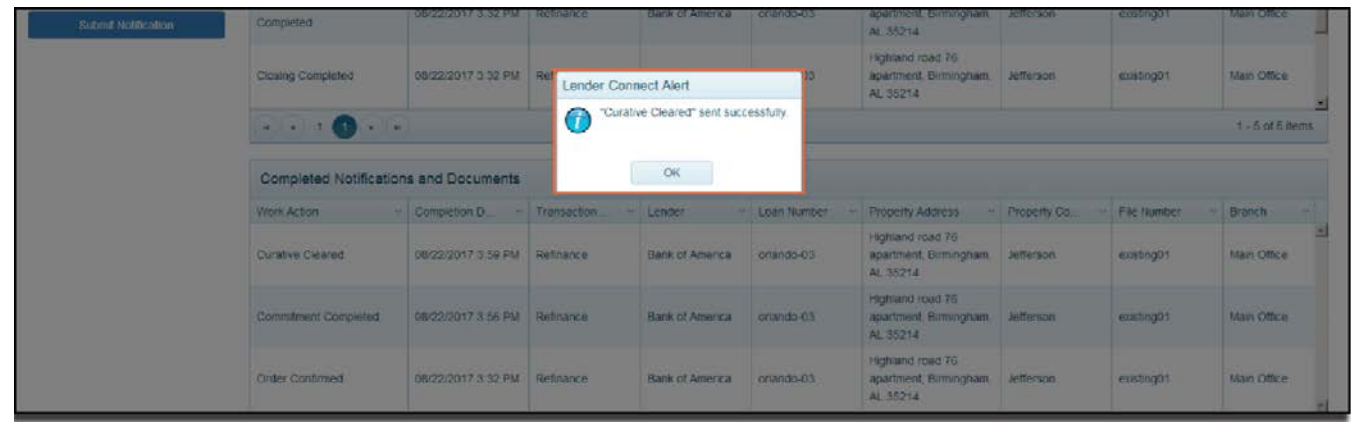

### Sending a Document to a Lender

You can also send a document to a Lender, without sending a notification or status.

### Steps

1. From the Lender Connect screen, click the **Document** button.

| Pending Notification                | is and Documen                                                                                                    | ts                                                                                                    |                                                                                                    |                                                                                                    |                                                                                                    |                                                                                                    |                                                                                                    |
|-------------------------------------|----------------------------------------------------------------------------------------------------|----------------------------------------------------------------------------------------------------|----------------------------------------------------------------------------------------------------|----------------------------------------------------------------------------------------------------|----------------------------------------------------------------------------------------------------|----------------------------------------------------------------------------------------------------|----------------------------------------------------------------------------------------------------|
| Work Action ~                       | Effective ~                                                                                                    | Transact ~                                                                                                    | Lender ~                                                                                                    | Loan Nu ~                                                                                                    | Property Add ~                                                                                                    | Property ~                                                                                                    | File Nu                                                                                                    |
| Sales Contract<br>Received          | 04/04/2018 6:15<br>AM                                                                                                    | Purchase                                                                                                    | Umer Ayaz                                                                                                    | UmerNotesFi                                                                                                    | 9700 Bissonnet St,<br>Houston, TX 77036                                                                                                    | Harris                                                                                                    | UmerN                                                                                                    |
| Commitment Completed                | 04/04/2018 6:15<br>AM                                                                                                    | Purchase                                                                                                    | Umer Ayaz                                                                                                    | UmerNotesFi                                                                                                    | 9700 Bissonnet St.<br>Houston, TX 77036                                                                                                    | Hamis                                                                                                    | UmerN                                                                                                    |
| Curative Cleared                    | 04/04/2018 6:15<br>AM                                                                                                    | Purchase                                                                                                    | Umer Ayaz                                                                                                    | UmerNotesFi                                                                                                    | 9700 Bissonnet St,<br>Houston, TX 77036                                                                                                    | Harris                                                                                                    | UmerN                                                                                                    |
| Settlement Statement in<br>Progress | 04/04/2018 6:15<br>AM                                                                                                    | Purchase                                                                                                    | Umer Ayaz                                                                                                    | UmerNotesFI                                                                                                    | 9700 Bissonnet St.<br>Houston, TX 77036                                                                                                    | Harris                                                                                                    | UmerN                                                                                                    |
|                                     |                                                                                                    |                                                                                                    |                                                                                                    |                                                                                                    |                                                                                                    |                                                                                                    |                                                                                                    |
|                                     | Pending Notification<br>Work Action ~<br>Sales Contract<br>Received<br>Commitment Completed<br>Curative Cleared<br>Settlement Statement in<br>Progress | Pending Notifications and Documen<br>Work Action Completed Adv 2018 6-15<br>Received Adv 2018 6-15<br>Adv 2018 6-15<br>Adv 2018 6-15 | Pending Notifications and Documents           Work Action         Effective          Transact            Sales Contract         04/04/2018 6.15         Purchase           Commitment Completed         04/04/2018 6.15         AM           Curative Cleared         AM         Purchase           Settlement Statement in<br>Progress         04/04/2018 6.15         Purchase | Pending Notifications and Documents           Work Action         Effective         Transact         Lender           Sales Contract         04/04/2018 6-15         Purchase         Umer Ayaz           Commitment Completed         04/04/2018 6-15         Purchase         Umer Ayaz           Curative Cleared         AM         Purchase         Umer Ayaz           Settlement Statement in         04/04/2018 6-15         Purchase         Umer Ayaz | Pending Notifications and Documents           Work Action         Effective         Transact         Lender         Loan Nu         Connuct           Sales Contract         AU         04/04/2018 6.15         Purchase         Umer Ayaz         UmerNotesFL           Commitment Completed         04/04/2018 6.15         Purchase         Umer Ayaz         UmerNotesFL           Curative Cleared         AU         04/04/2018 6.15         Purchase         Umer Ayaz         UmerNotesFL           Settlement Statement in         04/04/2018 6.15         Purchase         Umer Ayaz         UmerNotesFL           Settlement Statement in         04/04/2018 6.15         Purchase         Umer Ayaz         UmerNotesFL | Pending Notifications and Documents           Work Action         Effective         Transact         Lender         Loan Nu         Property Add         Property Add | Pending Notifications and Documents           Work Action         Effective         Transact         Lender         Loan Nu         Property Add         Property         Property           Sales Contract         Ad/04/2018 6:15         Purchase         Umer Ayaz         UmerNotesFL         Houston, TX 77036         Harris           Commitment Completed         Ge/04/2018 6:15         Purchase         Umer Ayaz         UmerNotesFL         9700 Bissonnet St.         Harris           Curative Cleared         Adv         Purchase         Umer Ayaz         UmerNotesFL         9700 Bissonnet St.         Harris           Settlement Statement in         Gu/04/2018 6:15         Purchase         Umer Ayaz         UmerNotesFL         9700 Bissonnet St.         Harris           Settlement Statement in         Gu/04/2018 6:15         Purchase         Umer Ayaz         UmerNotesFL         9700 Bissonnet St.         Harris |

- 2. Use the **Document Name** drop-down to select the document type.
- 3. Click the **Upload Local Document** button to attach the document.
- 4. User can provide any description (if required) in the *Description* text box.
- 5. When finished, click Submit and Close. A pop-up displays confirming the document was sent.

| Attach and Sub               | mit Documents                |                                                                                                    |                         |                              |                    |
|------------------------------|------------------------------|----------------------------------------------------------------------------------------------------|-------------------------|------------------------------|--------------------|
| Contrast Property in Lines.  | (2)                          | April 1 april 1 april 1 april 1 april 1 april 1 april 1 april 1 april 1 april 1 april 1 april 1 april 1 april 1                                                                                                    | being bestering         |                              |                    |
| NOR PRATES STATES            | I NOT THE ALMONDING & COLUMN | ADA BACHAGE TOTATE                                                                                                    |                         |                              |                    |
| Diverse Spec                 | Discription of               | To here                                                                                                    |                         | 34                           | 1748               |
| Colleg Press Lafer           |                              | and or delay repairing it Prophysics                                                                                                    |                         | 011100                       | 10                 |
| Concernent Store manage      |                              |                                                                                                    |                         |                              |                    |
| and the second second second | 2 C Decider                  | 2 CTWINE                                                                                                    |                         |                              |                    |
|                              |                              |                                                                                                    |                         |                              |                    |
|                              |                              | Lander Context And                                                                                                    |                         |                              |                    |
|                              |                              | The Bournert "Chang Protection La<br>Accessibility                                                                                                    | fler" has been edimited |                              |                    |
|                              |                              |                                                                                                    |                         |                              |                    |
|                              |                              | (PK)                                                                                                    |                         |                              |                    |
|                              |                              | and the second second se |                         |                              |                    |
|                              |                              |                                                                                                    |                         |                              |                    |
|                              |                              |                                                                                                    |                         | Indeed and Direct Publishing | And have been seen |
|                              |                              |                                                                                                    |                         |                              |                    |

- 6. Click **OK** to continue.
- 7. The document will be added to the *Document Work History* grid. The lender then receives the document attached.

## **Checking the File-Level Pending and Completed Grids**

To view outstanding work user can view *Pending Notifications and Documents* grid for that order. To view completed work user can view *Completed Notifications and Documents* grid for that order.

| Work Action                         | Effective Date ~                 | Transaction *                           | Lender v                    | Loan Number 🗠 | Property Address ~                                                                                                    | Property Co ~  | File Number ~                             | Branch                                                          |
|-------------------------------------|----------------------------------|-----------------------------------------|-----------------------------|---------------|----------------------------------------------------------------------------------------------------|----------------|-------------------------------------------|-----------------------------------------------------------------|
| Settlement Statement in<br>Progress | 08/22/2017 3.32 PM               | Refinance                               | Bank of America             | orlando-03    | Highland road 76<br>apartment, Birmingham,<br>AL 35214                                                                               | Jefferson      | existing01                                | Main Office                                                     |
| Settlement Statement<br>Completed   | 08/22/2017 3 32 PM               | Refinance                               | Bank of America             | orlando-03    | Highland road 76<br>apartment, Birmingham,<br>AL 35214                                                                               | Jefferson      | existing01                                | Main Office                                                     |
| Closing Completed                   | 08/22/2017 3:32 PM               | Refinance                               | Bank of America             | orlando-03    | Highland road 76<br>apartment, Birmingham,<br>AL 35214                                                                               | Jefferson      | existing01                                | Main Office                                                     |
|                                     |                                  |                                         |                             |               |                                                                                                    |                |                                           | 1 - 5 of 5 item                                                 |
| Completed Notificatio               | ns and Documents                 | Transartino                             | Lender v                    | Loan Number   | Dronartiv Addrases                                                                                                    | Presents Co. v | File Number v                             | 1 - 5 of 5 item                                                 |
| Completed Notificatio               | ns and Documents<br>Completion D | Transaction ~                           | Lender v<br>Bank of America | Loan Number v | Property Address ~<br>Highland road 76<br>apartment, Birmingham,<br>AL 35214                                                         | Property Co    | File Number ~                             | 1 - 5 of 5 item<br>Branch - Main Office                         |
|                                     | ns and Documents Completion D    | Transaction ~<br>Refinance<br>Refinance | Lender v<br>Bank of America | Loan Number   | Property Address<br>Highland road 76<br>apartment, Birmingham,<br>AL 35214<br>Highland road 76<br>apartment, Birmingham,<br>AL 35214 | Property Co    | File Number ~<br>existing01<br>existing01 | 1 - 5 of 5 item<br>Branch · · · · · · · · · · · · · · · · · · · |

After sending one or more notification(s) if user reopens AIM+ order, all File-level notifications that are completed do not display on the *Pending Notification and Document Reminder* pop-up. Only remaining notifications display.

#### Steps

1. From *AIM*+, on the **Order** screen, locate the file number of the order. The *Pending Notification and Document Reminder* pop-up displays. The pop-up lists all the notifications pending and yet to be finished.

| Data Entry Groups 4                                                                                                    | Exemple : order<br>Order<br>E B<br>Te Information                              |                                                                                                    |                           |
|----------------------------------------------------------------------------------------------------|--------------------------------------------------------------------------------|----------------------------------------------------------------------------------------------------|---------------------------|
| Classing Contents Connect Connect Con | Services<br>Pour Policy<br>Addroad Detructions<br>Unique Transaction Methodary |                                                                                                    | ء<br>بر<br>بر<br>بر<br>بر |
| <ul> <li>Showa Scotte</li> </ul>                                                                                                    |                                                                                | Abite (pender cannet Alert)         XI           Rety ant/p Property Edemation from the Lorder has been added to The Totals.         Pender cannet includence and plot Documents for the file: |                           |

2. Click **OK** when you are finished viewing the pop-up.

- 3. Return to Lender Connect to process the remaining work indicated on the *Pending Notification and Document Reminder* pop-up.
- 4. When all remaining work is completed, reopen the file.

5. From the Order screen, no Pending Notification and Document Reminder pop-up displays.

| 🕄 File Tracking 🔍 Setup 脑 | eRecording 😰 eRecording 🖙 File Number: Existing01 |
|---------------------------|---------------------------------------------------|
| Data Entry Groups         | Existing01 : Order<br>Order                       |
| Properties                |                                                   |
| Title Charges             | File Information                                  |
| Lender Connect            | Services                                          |
| Closing                   | Prior Policy                                      |
| Disbursements             | Additional Instructions                           |
| Credit Distribution       | Unique Transaction Identifier                     |
| Split Calculations        |                                                   |
|                           |                                                   |
|                           |                                                   |
|                           |                                                   |
|                           |                                                   |
|                           |                                                   |

## **Canceled Orders**

## **Viewing Canceled Orders from the File-level**

If you are using Lender Connect/Encompass Portal at the File-level, you will be notified if the Lender cancels an order. You will see notifications in red on three screens, indicating that the Lender has cancelled the order:

#### File-level Screen:

| RealEC Encompass                         |                                     |                                      |            |           |             |                                         |            |          |  |  |
|------------------------------------------|-------------------------------------|--------------------------------------|------------|-----------|-------------|-----------------------------------------|------------|----------|--|--|
|                                          | The lender has cance                | eled the electron                    | ic order.  |           |             |                                         |            |          |  |  |
| Notes                                    | Pending Notification                | ns and Documen                       | ts         |           |             |                                         |            |          |  |  |
| Documents                                | Work Action ~                       | Effective                            | Transact ~ | Lender ~  | Loan Nu     | Property Add                            | Property ~ | File Nu. |  |  |
| Select File Status<br>Notification       | Sales Contract<br>Received          | 04/04/2018 6:15<br>AM                | Purchase   | Umer Ayaz | UmerNotesFi | 9700 Bissonnet St.<br>Houston, TX 77036 | Harris     | UmerNo   |  |  |
| Sales Contract Receive  Attach Documents | Commitment Completed                | 04/04/2018 6:15<br>AM                | Purchase   | Umer Ayaz | UmerNotesFi | 9700 Bissonnet St,<br>Houston, TX 77036 | Harris     | UmerNo   |  |  |
| Submit Notification                      | Curative Cleared                    | 04/04/2018 6.15<br>AM                | Purchase   | Umer Ayaz | UmerNotesFi | 9700 Bissonnet St.<br>Houston, TX 77036 | Hams       | UmerNo   |  |  |
|                                          | Settlement Statement in<br>Progress | 04/04/2018 6:15<br>AM                | Purchase   | Umer Ayaz | UmerNatesFi | 9700 Bissonnet St,<br>Houston, TX 77036 | Harris     | UmerNo   |  |  |
|                                          | Completed Notificat                 | (Register of 9 Rems) 1 - 9 of 9 Rems |            |           |             |                                         |            |          |  |  |
|                                          | Work Action ~                       | Completio ~                          | Transact ~ | Lender ~  | Loan Nu ~   | Property Add                            | Property v | File Nu. |  |  |
|                                          | Order Confirmed                     | 04/04/2018 6.15<br>AM                | Purchase   | Umer Ayaz | UmerNotesFi | 9700 Bissonnet St,<br>Houston, TX 77036 | Harris     | UmerNo   |  |  |

#### Notes Screen:

| Notes                                         |   |        |
|-----------------------------------------------|---|--------|
| The lender has canceled the electronic order. |   |        |
| Notes                                         | ~ | From ~ |
|                                               |   |        |
|                                               |   |        |
|                                               |   |        |

#### **Documents Screen:**

| der Connect                                |                                  |      |                       |                        |
|--------------------------------------------|----------------------------------|------|-----------------------|------------------------|
| 0                                          |                                  |      |                       |                        |
| Attach and Submit Doc                      | uments                           |      |                       |                        |
| The lender has canceled the electroni      | c order.                         |      |                       |                        |
| Document Name Des                          | cription                         |      |                       |                        |
| ALTA Settlement Statement / F +            |                                  |      | Upload Local Document | Get Doc from SureClose |
| Note: Attached document will not be submit | tted if document size exceeds 30 | MBs. |                       |                        |
| bootanient from matory                     |                                  |      |                       |                        |

# **Remove Pending Status**

**30 days** after a **Final Policy** status has been sent to a Lender, any pending statuses relating to that order are removed from the *Lender Connect/Encompass* screen. This rule relates to both Company-level and File-level users.

Once a Final Policy status has been sent to a Lender, the *Pending Status* pop-up displays, documenting the date the Final Policy status was sent, and a courtesy note letting you know that you have 30 days from the date of the Final Loan Policy to complete remaining Pending Lender Notifications and Documents.

| ļ | IM+ (Lender Connect Alert)                                                                                                    | X |  |  |  |
|---|----------------------------------------------------------------------------------------------------|---|--|--|--|
|   | Final Policy on the order has already been issued on 10/31/2017.                                                                         |   |  |  |  |
|   | You have 30 days from the date of Final Loan Policy delivery to<br>complete the remaining Pending Lender Notifications and<br>Documents. |   |  |  |  |
|   | Pending Lender Notifications and/or Documents for this file:                                                                             |   |  |  |  |
|   | 1) Settlement Statement Completed<br>2) Closing Completed<br>3) Loan Funded                                                              |   |  |  |  |
|   | Navigate to Lender Connect to send notifications and/or documents when ready as required by the lender.                                  |   |  |  |  |
|   | OK                                                                                                    |   |  |  |  |

If you attempt to send any Status or Document from the *Lender Connect File-level* screen, after 30 days have passed with a Final Policy Status, the attempted status or document will not send. A pop-up displays, letting you know that the Final Policy status has already been issued.

| Send Document(s)                   | Pending Notifications and Documents |                      |                                       |                        |           |                     |  |  |
|------------------------------------|-------------------------------------|----------------------|---------------------------------------|------------------------|-----------|---------------------|--|--|
| Select File Status<br>Notification | Work Action ~                       | Effective D          | Zransacti V                           | Lender v               | Loan Nu 🗸 | Property Addr       |  |  |
| Sales Contract F 💌                 |                                     |                      |                                       |                        |           |                     |  |  |
| Attach Documents                   |                                     | Lender Connect Alert |                                       |                        |           |                     |  |  |
| Submit Notification                |                                     | No sta<br>Policy     | tuses can be sent<br>has been already | as "Final<br>/ issued. |           |                     |  |  |
|                                    |                                     |                      | ОК                                    |                        |           |                     |  |  |
|                                    | •                                   |                      |                                       |                        |           | Þ                   |  |  |
|                                    |                                     | н                    |                                       |                        |           | No items to display |  |  |
|                                    |                                     |                      |                                       |                        |           |                     |  |  |

Note

The Pending Status pop-up does not display upon opening files of cancelled orders.

# **Additional Information**

## Accessing AIM+

You can access AIM+ one of two ways depending on your setup:

- If you access AIM+ through the Citrix environment, AIM+ is automatically updated to the latest version when you log in. If you are new to StewartWorkPlace or TitleWorkPlace, contact Customer Care at 1.877.800.3132 for assistance.
- If you are using AIM+ in a Citrix environment, maximize the Citrix screen and the AIM+ screen for best viewing results.

## Training

Through the AIM+ Help Contents, you can access an online library of interactive tutorials and quick reference cards by clicking the **Additional Learning Resources** link or navigate to the <u>AIM+ Training Center</u> page.

## **Technical Support**

For technical support, contact Stewart Customer Care Center at 1.877.800.3132 or CustomerCareCenter@stewart.com.